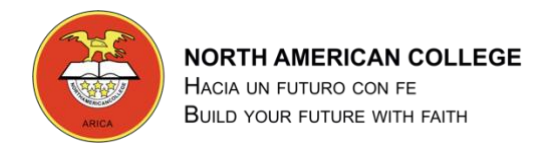

## GUÍA TALLER DE COMPUTACIÓN 6° BÁSICO

## Guía Nº 2 de ejercicio para utilizar la NUBE

## **Google Drive**

Profesor: Pedro Fernández Urrutia

Fecha: Abril 2020

Objetivo: Utilizar las herramientas y servicios de Google Drive para crear, editar y compartir información en el NUBE.

LEA ATENTAMENTE Y SIGA LAS INTRUCCIONES PASO A PASO.

- 1. Abrir el navegador CHROME
- 2. Ingrese a la página de GMAIL, escriba en la barra de direcciones <u>www.gmail.com</u>
- Debemos iniciar una nueva sesión con el correo que se creó para utilizar en la asignatura:
  Ej. NAC6TO2019.PEDRO.FERNANDEZ@GMAIL.COM

| Google                                                                                                    |
|----------------------------------------------------------------------------------------------------|
| Iniciar sesión                                                                                             |
| Ir a Gmail                                                                                                 |
| Correo electrónico o teléfono                                                                              |
| ¿Has olvidado tu correo electrónico?                                                                       |
| ¿No es tu ordenador? Usa el modo invitados para iniciar<br>sesión de forma privada. <b>Más información</b> |
| Crear cuenta Siguiente                                                                                     |

4. Ingrese a las aplicaciones de Google

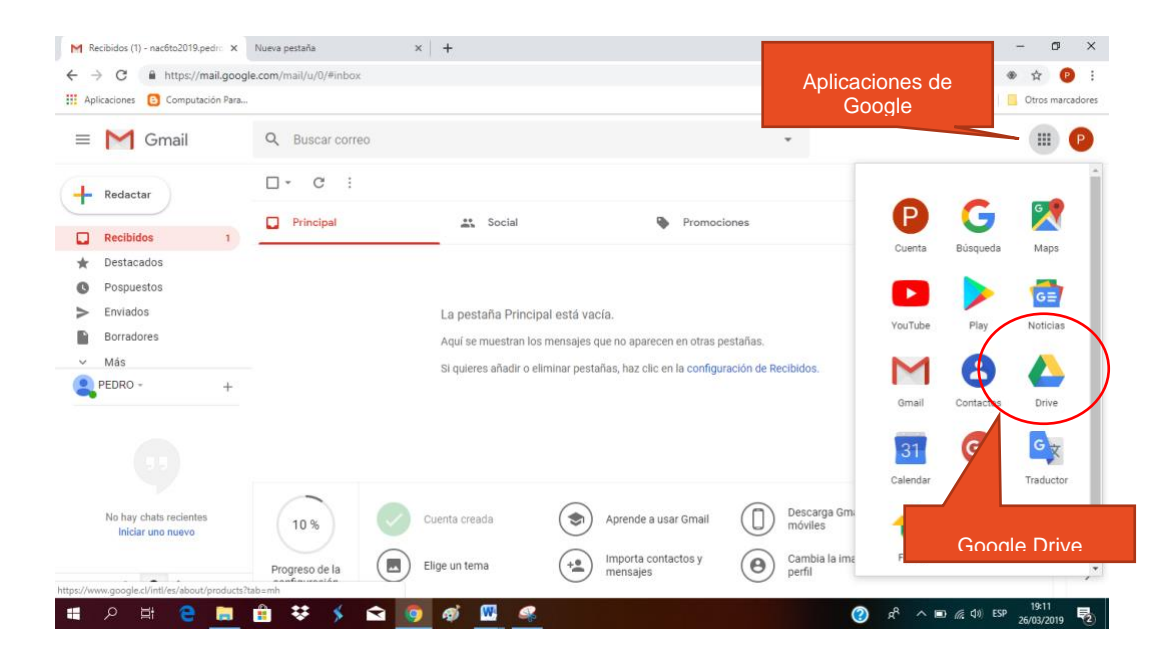

## REALICE LOS SIGUIENTES EJERCICIOS

- 5. Crear una carpeta con el nombre: MI CASA
- 6. Ingrese a la carpeta MI CASA y cree las siguientes carpetas:
  - a. COCINA
  - b. ENTRETENCION
- 7. Ingrese al navegador CHROME y cargue la página www.google.cl
- 8. En Google busque la cartelera de películas de esta semana en el cine de Arica y descargue las imágenes de las películas en su PENDRIVE.
- 9. Suba las imágenes que descargó a su nube en la carpeta ENTRETENCION, en Google Drive
- 10. Comparta con su compañera o compañero de asiento las imágenes de las películas.
- 11. Cree un nuevo "Documentos de Google", en la carpeta "COCINA", con el nombre "RECETAS"

|     | Drive                      | Q        | Busc |  |
|-----|----------------------------|----------|------|--|
|     |                            | Miunidad |      |  |
| Ð   | Carpeta                    |          |      |  |
| Ð   | Subir archivo              |          |      |  |
|     | Subir carpeta              |          | - 8  |  |
|     | Documentos de Google       | >        | 1    |  |
| t i | Hojas de cálculo de Google | >        | UE   |  |
|     | Presentaciones de Google   | >        | np   |  |
|     | Más                        | >        |      |  |
| *   | Destacado                  |          |      |  |

12. Comparta con su compañera o compañero de asiento el documento "RECETAS", para hacer un **Huevo Frito** y un **Huevo Revuelto**. Ej.

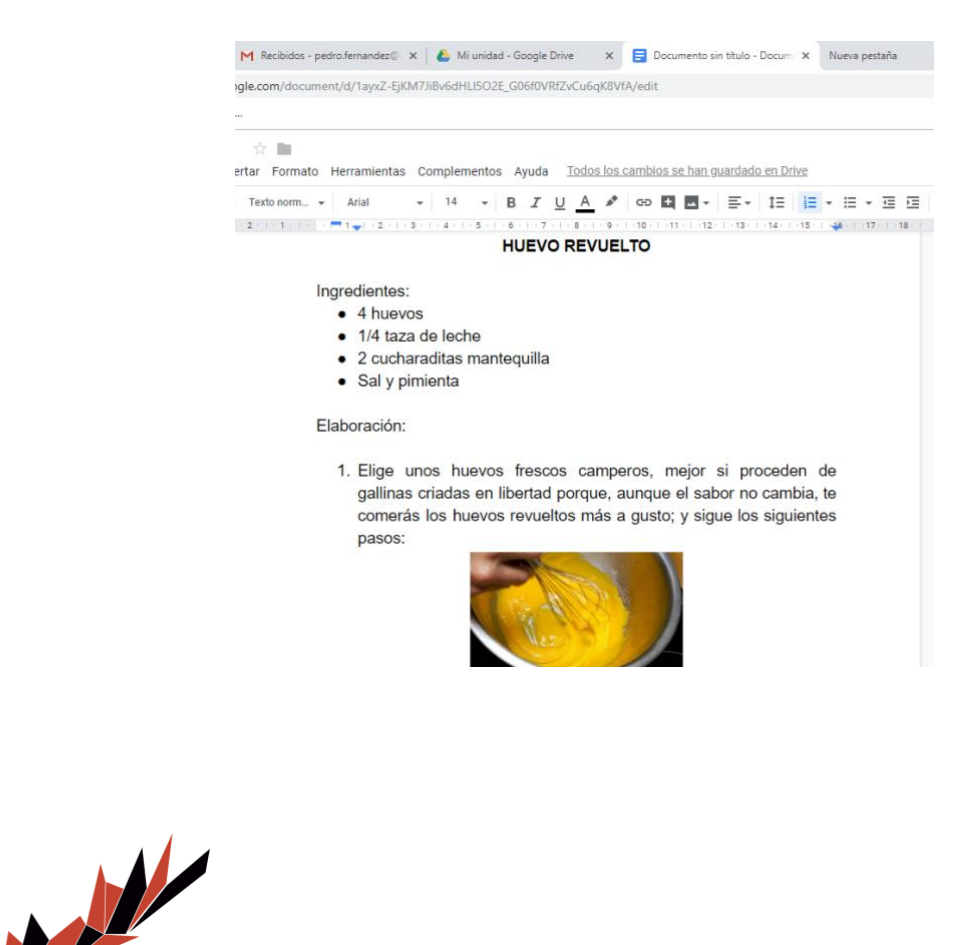

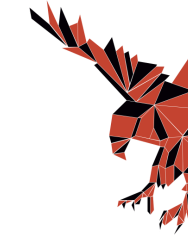

13. Cree una nueva "Hojas de Cálculo de Google" en la carpeta "ENTRETENCION", con el nombre "HORARIO", Ejemplo.

| ok           | Receta de huevos revu | eltos: Cá 🗙 📔 M R  | ecibidos - pedro.f | ernandez@ ×   | 🝐 Mi unidad - Gi      | oogle Drive              | × 🕇 Hoja de cálcul       | o sin título - Hoja 🗙 🛛 G      |
|--------------|-----------------------|--------------------|--------------------|---------------|-----------------------|--------------------------|--------------------------|--------------------------------|
| $\leftarrow$ | → C 🔒 http            | s://docs.google.co | m/spreadsheet      | s/d/1jQqUZN1g | T21oAqCsdz7r1)        | UZecQQHvh1z              | sVbWGBPIg4/edit#gio      | i=0                            |
| <b></b> /    | Aplicaciones 🕒 Con    | nputación Para     |                    |               |                       |                          |                          |                                |
|              | Hoja de cálo          | culo sin título    | ☆ 🖿                |               |                       |                          |                          |                                |
|              | Archivo Edita         | r Ver Insertar     | Formato Dat        | os Herramien  | tas Compleme          | ntos Ayuda               | Todos los cambios        | <u>se han guardado en Driv</u> |
| 5            | 2 8 P 10              | 00% ✔ € %          | .000_ 123▼         | Arial         | r 10 -                | в <i>I</i> <del>\$</del> | A 🔶 🖽 55 -               | ≡ • ± • 1÷ • 1>                |
| fx           |                       |                    |                    |               |                       |                          |                          |                                |
|              | A                     | В                  | С                  | D             | E                     | F                        | G                        | н                              |
| 1            |                       |                    |                    |               |                       |                          |                          |                                |
| 2            |                       | LUNES              | MARTES             | MIERCOLES     | JUEVES                | VIERNES                  | SABADO                   | DOMINGO                        |
| 3            |                       |                    |                    |               |                       |                          |                          |                                |
| 4            |                       | JUGAR FORNITE      | NATACION           | ZUMBA         | JUGAR CALL<br>OF DUTY | KARATE                   | ACADEMICA<br>COMPUTACION | DESCANSAR                      |
| 5            |                       |                    |                    |               |                       |                          |                          |                                |
| 6            | Horario Compañero     |                    |                    |               |                       |                          |                          |                                |
| 7            |                       |                    |                    |               |                       |                          |                          |                                |

14. Comparta con su compañera o compañero de asiento el archivo "HORARIO" para que lo modifique con su horario de entretención.